## Water Boards FTP

How to upload a file

1. Using a web browser go to the Water Boards FTP site: https://ftp.waterboards.ca.gov/WebInterface/login.html

| → https://ftp.waterboards.ca.gov/ 오 - 🔒 🖒 🗞 Water Boards FTP WebInter ×              | 6 ☆ 🔅      |
|--------------------------------------------------------------------------------------|------------|
| <u>F</u> ile <u>E</u> dit <u>V</u> iew F <u>a</u> vorites <u>T</u> ools <u>H</u> elp |            |
|                                                                                      |            |
|                                                                                      |            |
|                                                                                      |            |
|                                                                                      |            |
|                                                                                      |            |
|                                                                                      |            |
|                                                                                      |            |
|                                                                                      |            |
| Wator Doorda                                                                         |            |
| water boards                                                                         |            |
| Username                                                                             |            |
|                                                                                      |            |
| Bacaward                                                                             |            |
| rassword                                                                             |            |
|                                                                                      |            |
|                                                                                      |            |
|                                                                                      |            |
| Login                                                                                |            |
|                                                                                      |            |
|                                                                                      |            |
|                                                                                      |            |
|                                                                                      | 🔍 100% 🔻 🔡 |

2. Login with the credentials provided to you by the Water Boards webmaster or other staff

| THE REPORT OF A DAY OF A DAY O |                 |
|----------------------------------------------------------------------------------------------------|-----------------|
| ←  Mttps://ftp.waterboards.ca.gov/\ ♀                                                                                                    | 6 🛠 🔅           |
| <u>F</u> ile <u>E</u> dit <u>V</u> iew F <u>a</u> vorites <u>T</u> ools <u>H</u> elp                                                                                                    |                 |
|                                                                                                    |                 |
|                                                                                                    |                 |
|                                                                                                    |                 |
|                                                                                                    |                 |
|                                                                                                    |                 |
|                                                                                                    |                 |
|                                                                                                    |                 |
|                                                                                                    |                 |
| Waton Doorda                                                                                                    |                 |
| water boards                                                                                                    |                 |
| Username                                                                                                    |                 |
| rb8pub                                                                                                    |                 |
| Passward                                                                                                    |                 |
|                                                                                                    |                 |
|                                                                                                    |                 |
|                                                                                                    |                 |
|                                                                                                    |                 |
| Login                                                                                                    |                 |
|                                                                                                    |                 |
|                                                                                                    |                 |
|                                                                                                    |                 |
|                                                                                                    | € <b>100%</b> ▼ |

3. Click the Add files... button

| ← → https://ftp.waterboards.ca.gov/#/                                                | ☆ 🔅                       |
|--------------------------------------------------------------------------------------|---------------------------|
| <u>F</u> ile <u>E</u> dit <u>V</u> iew F <u>a</u> vorites <u>T</u> ools <u>H</u> elp |                           |
| Water Boards                                                                         |                           |
|                                                                                      |                           |
| 🔝 rb8pub 🖉 💈                                                                         |                           |
| 😞 User Options 🔣 Upload 📹 Show Basket 🔒 Logout                                       |                           |
| Add files                                                                            |                           |
| Filter: Clear 🌼 Select 🗄 Show 100 items on page                                      | IIII Thumbnail View       |
| 0 Items (0 Files)                                                                    |                           |
| ✓ Name △ Size Modified                                                               | Keywords                  |
| No files available                                                                   |                           |
| Powered by <u>CrushFTP</u> © 2015 <u>CrushFTP</u> Logged in as :rb8pub (Session time | out in 8 min, 43 secs.) 1 |
| <                                                                                    | >                         |
|                                                                                      | 🔍 100% 🔻 🔐                |

4. Browse to and select the file to upload. Click Open

| Choose File to Upload       | ×                                                 |
|-----------------------------|---------------------------------------------------|
| 🚱 🗢 📕 🕨 Libraries 🕨 Documer | nts 🕨 Reports 🗸 🗸 Search Reports 🔎                |
| Organize 🔻 New folder       | ≣≡ ▼ 🔟 🔞                                          |
| Desktop                     | Documents library<br>Reports Arrange by: Folder • |
| The cent Places             | Name                                              |
| 🥽 Libraries                 | 🔁 Monitoring.pdf                                  |
| Documents                   | Report1.docx                                      |
| J Music                     | Results.xlsx                                      |
| Pictures                    | _                                                 |
| Videos                      |                                                   |
| 🖳 Computer                  |                                                   |
| 🏭 Win7 (C:)                 | • • · · · · · · · · · · · · · · · · · ·           |
| File <u>n</u> ame: Monite   | oring.pdf   All Files (*.*)  Cancel               |

5. (Optional) Click the add files... button to add additional files

|                                                                              | Interface × 价 ☆ 戀                                           |
|------------------------------------------------------------------------------|-------------------------------------------------------------|
| <u>File E</u> dit <u>V</u> iew F <u>a</u> vorites <u>T</u> ools <u>H</u> elp |                                                             |
| Katar Boarda                                                                 |                                                             |
| water Dualus                                                                 |                                                             |
| 🏫 rb8pub 👌 💈                                                                 |                                                             |
| 😞 User Options 🛛 🔩 Upload 🛒 Show Basket 🚔 Logout                             |                                                             |
|                                                                              |                                                             |
| Files to unload                                                              | ×                                                           |
| Add files                                                                    |                                                             |
| 🚖 Start Uploading 🛛 🗮 Cancel Uploading                                       | Files : 1                                                   |
| Upload to : /Monitoring.pdf                                                  | 🚖 Start 🛛 🕞 Cancel                                          |
| Powered by <u>CrushFTP</u> © 2015 <u>CrushFTP</u>                            | Logged in as :rb8pub (Session timeout in 8 min, 53 secs.) 📞 |
|                                                                              |                                                             |
|                                                                              | €,100% ▼                                                    |

- Repeat the process of selecting files and clicking Open until all files are selected.
   Click the Start Uploading link

| (← (→) Note: https://ftp.waterboards.ca.gov/#/ P ~ ≜ C Note: Note: | × 6 ☆ 69                         |
|----------------------------------------------------------------------------------------------------|----------------------------------|
| <u>Eile Edit View Favorites Iools H</u> elp                                                                                                    |                                  |
| Water Boards                                                                                                    |                                  |
| Water Doards                                                                                                    |                                  |
| 🏠 rb8pub 👌 🕏                                                                                                    |                                  |
| 😓 User Options 🛛 🔩 Upload 🛛 🛒 Show Basket 🛛 🔒 Logout                                                                                                    |                                  |
|                                                                                                    |                                  |
| Files to upload                                                                                                    | ×                                |
|                                                                                                    |                                  |
| Start Uploading                                                                                                    | Files : 2                        |
| Upload to : /Monitoring.pdf                                                                                                    | 📤 <u>Start</u> 🛛 🕞 <u>Cancel</u> |
| Upload to : /Results.xlsx                                                                                                    | 🚖 <u>Start</u> 📑 <u>Cancel</u>   |
|                                                                                                    |                                  |
| <                                                                                                    | >                                |
|                                                                                                    | 🔍 100% 🔻 🖽                       |

- 8. You will receive confirmation that the files have been uploaded
- 9. When done, click the Logout button

| (← ⊕) Not https://ftp.waterboards.ca.gov/#/            | **Upload Completed** × 💮 🛣 😳                |
|--------------------------------------------------------|---------------------------------------------|
| File Edit View Favorites Tools Help                    |                                             |
|                                                        | Upload Completed<br>File uploaded to server |
| Water Boards                                           |                                             |
| 🏫 rb8pub 👌 🝃                                           |                                             |
| 😞 User Options 🛛 🚯 Upload 🛒 Show Basket 🔗 Logout       |                                             |
| Files to upload                                        | X Tree                                      |
|                                                        |                                             |
| Start Uploading 🕞 Cancel Uploading 🕞 Clear uploaded    | Files : 2                                   |
| Upload to : /Monitoring.pdf<br>(Uploaded in : 02 secs) | ●<br>◆ <u>Ae-Upload</u> <u>Cancel</u>       |
| Upload to : /Results.xlsx<br>(Uploaded in : 02 secs)   | e Re-Upload Gancel Back                     |
|                                                        |                                             |
|                                                        |                                             |
|                                                        |                                             |
|                                                        |                                             |
| https://ftp.waterboards.ca.gov/#                       | € 100% ▼                                    |

10. Email the webmaster or staff that provided the credentials that files have been uploaded. Please include the file name and the staff member the file is for.